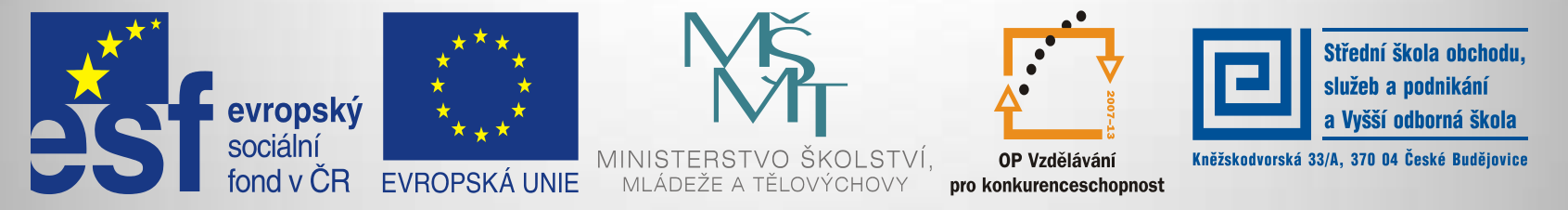

#### INVESTICE DO ROZVOJE VZDĚLÁVÁNÍ

#### Jméno autora: Mgr. Zdeněk Chalupský Datum vytvoření: 1. 4. 2013 Číslo DUM: VY\_32\_INOVACE\_20\_FY\_FV

#### Ročník: I. a II. Fyzika Vzdělávací oblast: Přírodovědné vzdělávání Vzdělávací obor: Fyzika Tematický okruh: Mechanika Téma: Fyzikální simulace na PhET

#### Metodický list/anotace:

- Fyzikální simulace dějů slouží pro vizualizaci fyzikálních veličin a jejich vztahů a hodnot, usnadňují pochopení fyzikální reality.
- Pro mechaniku nabízí PhET v sekci Pohyb téměř tři desítkysimulací.
- Simulace PhET nejsou určeny pouze pro fyziku, ale také pro biologii, chemii, přírodovědu, chemii a nejnovějším výzkumům – mezipředmětové vztahy.
- Projekt PhET umožňuje aktivní zapojení všech zájemců o přírodovědné vzdělávání také při tvorbě simulací, nebo lokalizaci mateřského jazyka. Propojuje tak přírodovědné vzdělání s jazykovým.

# Interaktivní simulace pro fyziku

Virtuální laboratoř, ověřování fyzikálních zákonů, vztahů a veličin.

- Interaktivní simulace pro fyziku
- O projektu PhET
- Simulace
- Spouštění simulací
- Proč překládat
- Lokalizace simulací do CZ
- Příloha jak překládat
- Pokračování v rozpracovaném překladu

Obr. 1

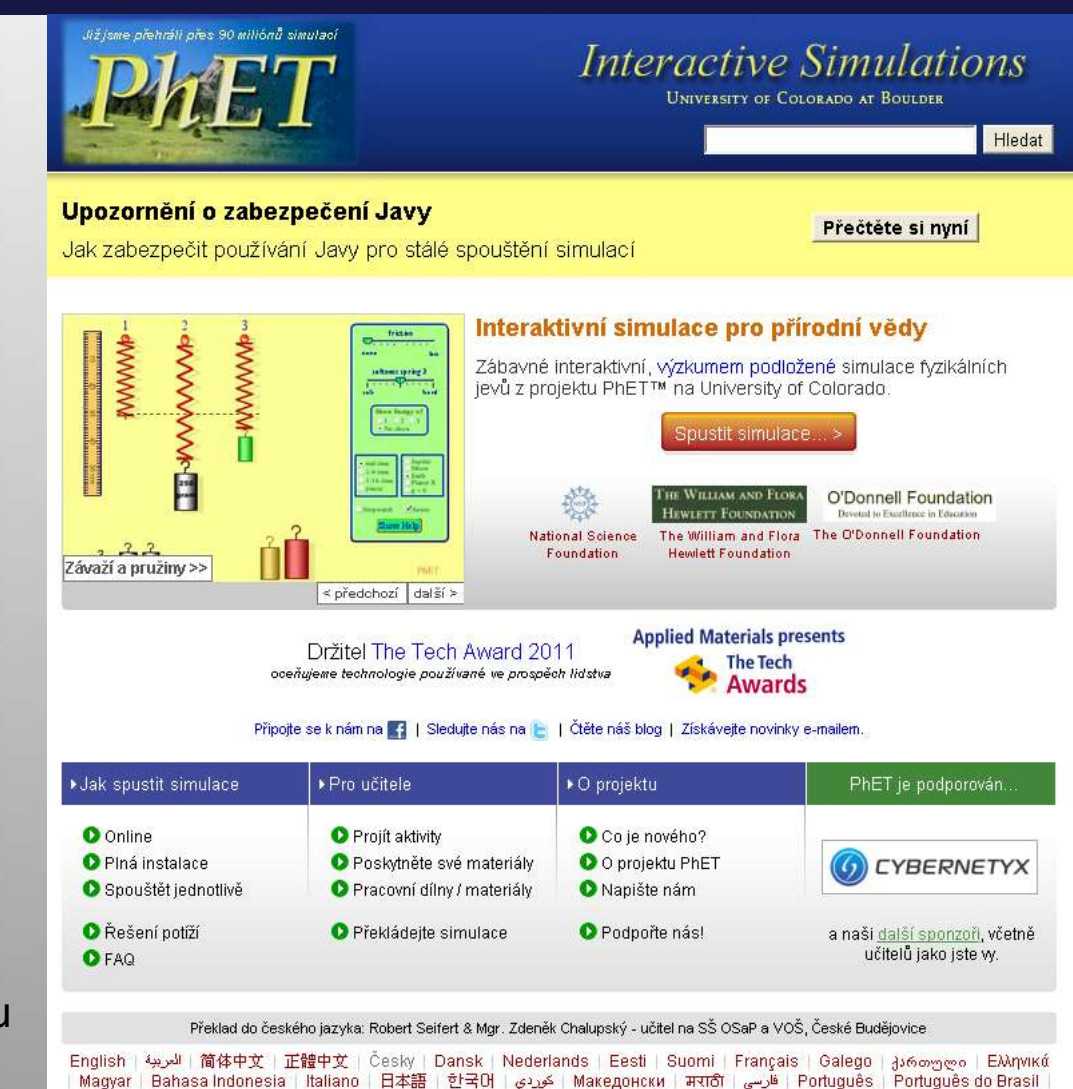

© 2011 University of Colorado. Některá práva whrazena.

Română | Српски | Español | Español (Perú) | Türkçe | Українська | Tiếng Việt

# Interaktivní simulace pro fyziku

**Fyzikální simulace** napodobují reálné vlastnosti, stavy nebo děje mezi tělesy, látkami a silovými poli.

Samotná simulace se zaměřuje na zobrazení vybraných vlastností nebo chování fyzikálních systémů při dodržení zákonů fyziky, s možností manipulace s hodnotami fyzikálních veličin.

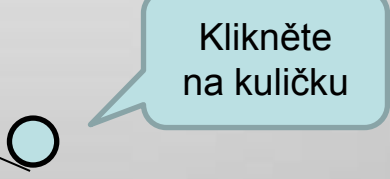

aneb

virtuální laboratoř ve vašem počítači:

- vždy dostupná,
- bezpečná,
- finančně nenáročná,
- poskytující přístup k mezinárodní komunitě s obdobnými zájmy,
- umožňující realizaci vlastních nápadů a uplatnění jazykových znalostí.

# O projektu PhET

PhET poskytuje zábavné, interaktivní, výzkumem podložené, na fyzikálních zákonech postavené, realistické simulace fyzikálních jevů, a to všem zájemcům **zdarma**.

Simulace PhET umožňují vytvořit si spojení mezi pozorovanými jevy ve skutečném světě a vědeckým výkladem, který proniká pod povrch pozorovaných jevů, pomáhají prohloubit porozumění světu, v kterém žijeme.

### Simulace PhET pomáhají:

- pochopit fyzikální pojmy vizuálně
  - simulace animují, co je očím neviditelné,
    - za použití názorné grafiky
      - a intuitivního ovládání
      - a možnosti manipulace,
        - stylem uchop a táhni,
          - s využitím jednoduchých posuvníků
          - a přepínacích tlačítek
- Aby bylo možné více podpořit kvantitativní zkoumání, simulace nabízí také měřící nástroje a přístroje, včetně pravítka, stopek, voltmetrů a teploměrů a dalších.
- Jak manipulujete s těmito interaktivními nástroji, reakce na změny jsou okamžitě animovány.
- Simulace tím účinně ilustrující příčiny a důsledky, stejně jako vzájemně propojení pohybu objektů, grafů, zobrazení údajů, atd.

Projekt PhET je přístupný jak on-line (v řadě jazykových mutací, včetně češtiny), tak v off-line verzi (v angličtině).

## Simulace

#### Hlavní stránka

#### Simulace

Nové simulace

Fyzika

Biologie

Chemie

Přírodověda

Matematika

Nejnovější výzkum

Podle ročníků

Všechny simulace

Přeložené simulace

Pro učitele Zůstaňte na příjmu Jak spustit simulace Řešení potíží FAQ Pro překladatele Podpořte nás! Výzkum

O projektu PhET

#### Hlavní sponzoři

#### Simulace > Nové simulace

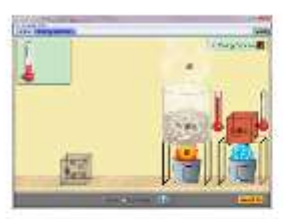

Energy Forms and Changes

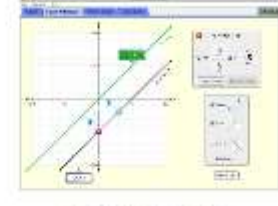

**Graphing Lines** 

20000

**由**市金

92.0

LIMES

21

1 2 3 7 9 +

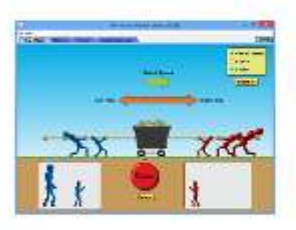

Forces and Motion: Basics

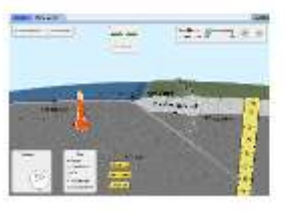

Plate Tectonics

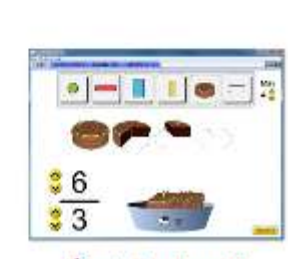

Sestav zlomek

Úvod do zlomků

- Položky přehledného menu usnadňujíc pohyb v obsahu portálu.
- <u>Simulace</u> pokrývají řadu předmětů a vyučovaných témat a umožňují realizovat mezipředmětové vztahy.
- Studenti mohou simulace nejen používat pro své studium, ale i podílet se na jejich lokalizaci do mateřského nebo jiného jazyka.
- Jednotlivé simulace jsou propojeny na další metodické materiály.
- Pro používání obsahu portálu je poskytována podpora a zájemci si mohou objednat zasílání novinek.
- FAQ časté dotazy
- <u>Novinky</u> na PhET

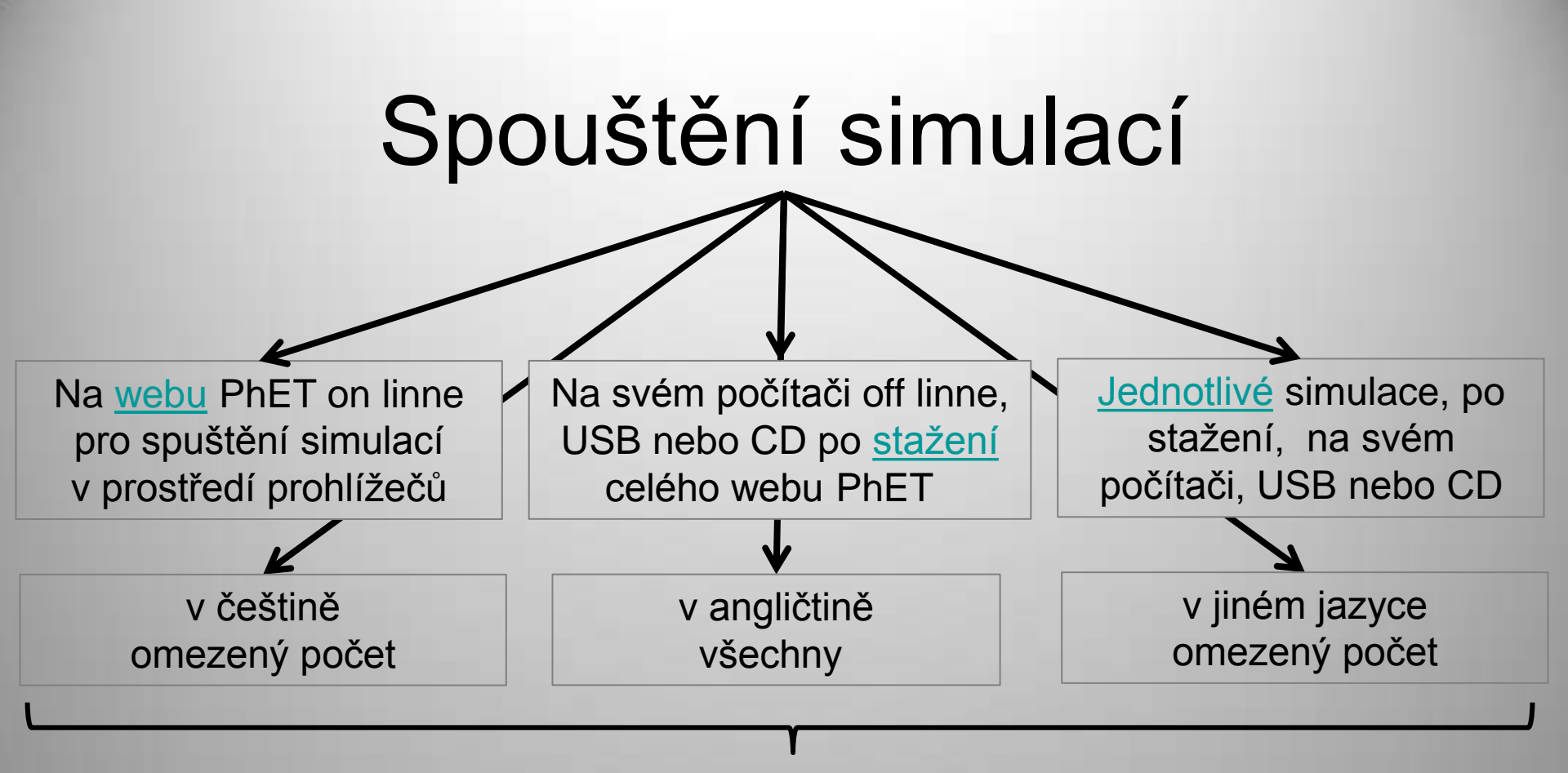

Propojení přírodovědného a jazykového vzdělávání.

- V případě potíží spuštění simulací přejděte na stránku podpory <u>Řešení potíží</u>.
  - Pro instalaci programového vybavení, nebo jeho aktualizaci, potřebujete oprávnění správce počítače.
    - Počítače v učebně je proto na používání simulací připravit.

### Proč překládat

osvojení odborné terminologie ve zvoleném jazyce

nutnost seznámit se s významy překládaných pojmů pochopení obsahu a možností simulace po odborné stránce

### úspěšně přeložená simulace

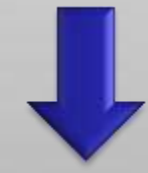

pochopení tématu, který simulace řeší

Každá uznaná lokalizace simulace je označena jménem překladatele, volitelně i odkazem na webové stránky autora překladu.

## Lokalizace simulací do CZ

Simulace v PhET byly napsány tak, aby byly snadno přeložitelné do jiných jazyků. Proces využívá jednoduchý nástroj s názvem <u>PhET Translation Utility</u> a nevyžaduje žádné znalosti programování.

Při překladu je nutné se seznámit problematikou, kterou simulace zachycuje. Dochází tak k hlubšímu poznání fyzikálního problému a vztahům, které simulace prezentuje aby překlad byl co nejvýstižnější. Musí být použity co nejpřesnější fyzikální pojmy a výrazy. Autor překladu si navíc propjí české a anglické ekvivalenty.

Používání simulací posiluje dovedbosti z oblasti IT, modelové používání fyzikálních aplikací.

Postup:

- 1. přepneme do české verze
- 2. přejdeme na stránku Pro překladatele
- 3. stáhneme translation-utility.jar do svého počítače
- 4. po stažení poklepáním na ikonu utility nástroj pro překlad spustíme
- 5. stažení vybrané simulace pro překlad (ZKONTOLUJEME ZDA JIŽ NENÍ PŘELOŽENA)
- 6. otevření stažené simulace v utilitě pro překlad
- 7. nastavení jazyka překladu
- 8. přeložení textových řetězců
- 9. doplnění údajů o překladateli
- 10. kontrola překladu po spuštění simulace tlačítkem test
- 11. po dokončení překladu zaslání souboru s přeloženým textem na a adresu

Pro překladatele simulací SIMS

## Příloha – jak překládat

build-a-molecule\_en.jar

build-a-molecule\_cs.jar

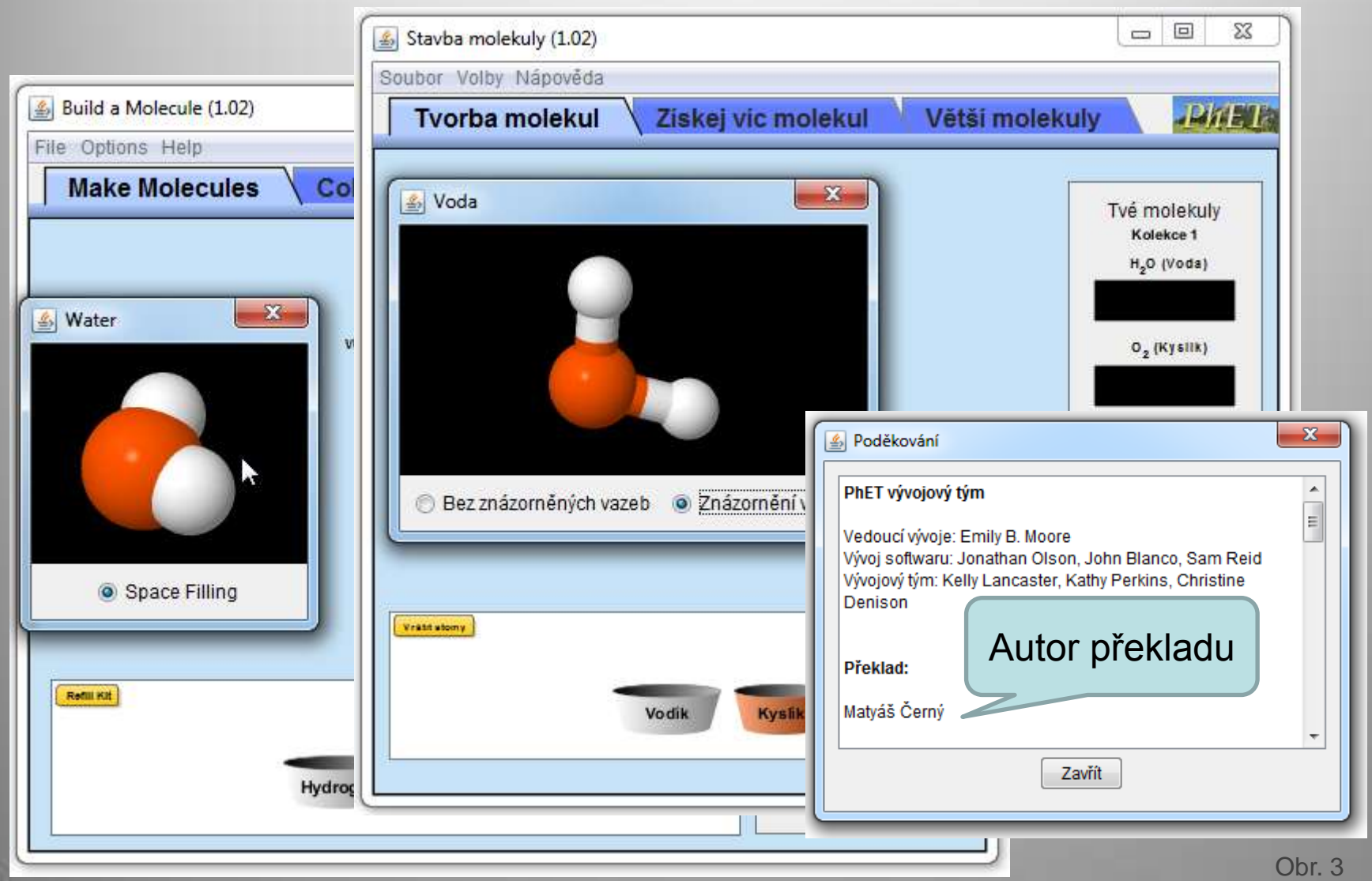

## Spuštění webu PhET

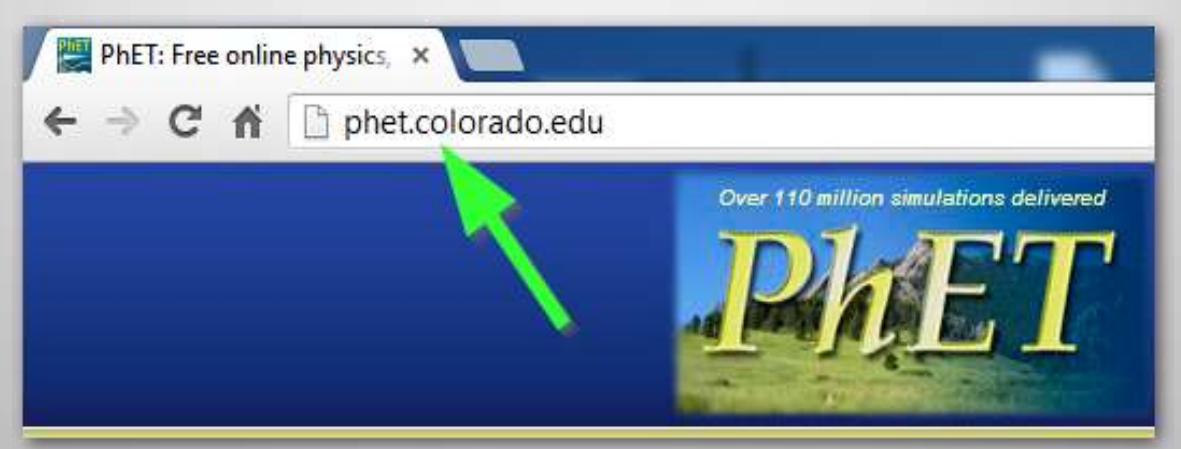

Obr. 4

### Přepněte do češtiny

| l |                                                              |
|---|--------------------------------------------------------------|
|   |                                                              |
| l | English   العربية   Bosanski   简体中文   正體中文   Ć̪̪ရൣk̪ɣ   Dans |
|   | Ελληνικά   Maqyar   Bahasa Indonesia   Italiano   🏹本語   한국   |
| 1 | phet.colorado.edu/cs/ Српски   Español   Esp                 |

## Zvolte položku Překládejte simulace

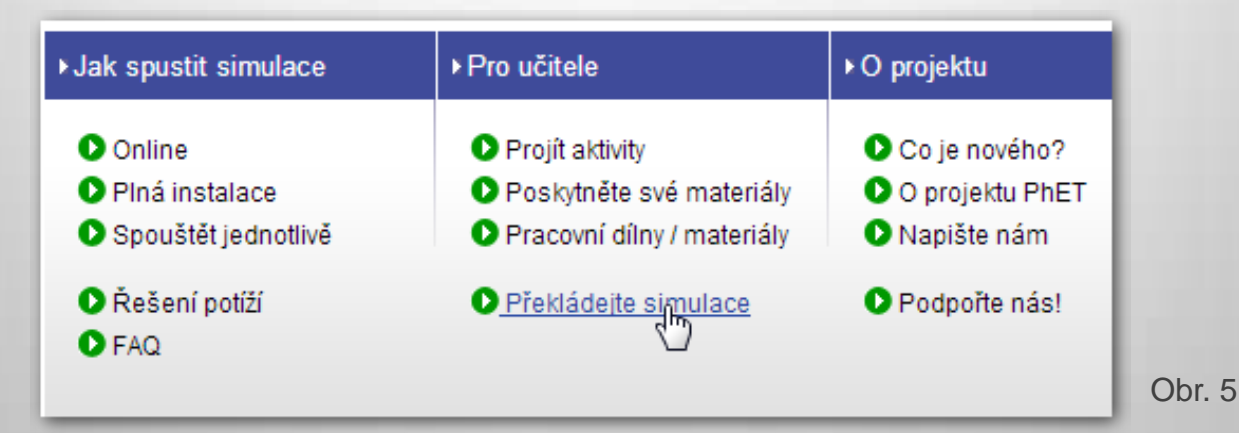

## Stáhněte translation-utility.jar

Kliknutím na link translation-utility.jar stáhněte nástroj pro překlad simulací

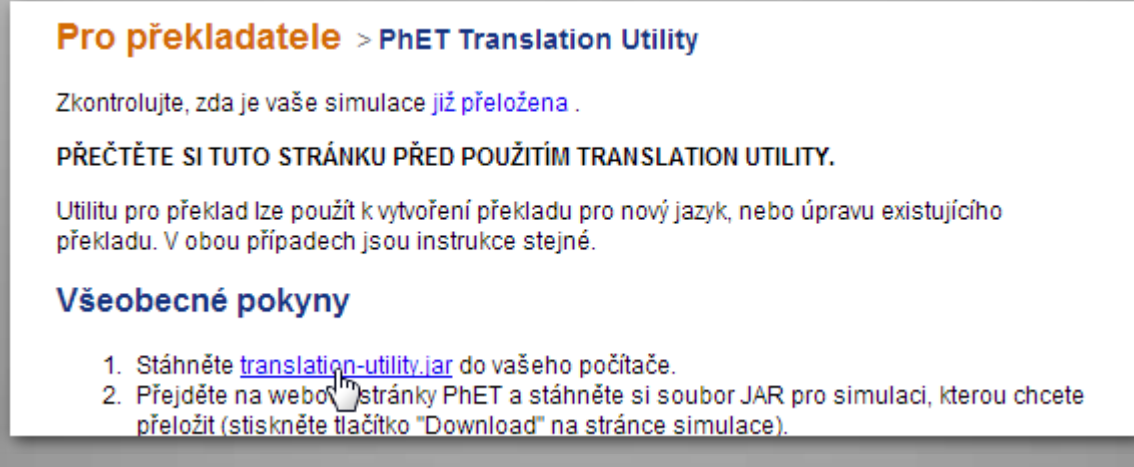

Pokyny pro překlad si přečtěte.

Obr. 6

### Stažení simulace

Kliknutím na položku menu Simulace, na webových stránkách PhET, přejděte k výběru simulace k překladu.

| Hlavní stránka       |
|----------------------|
| Simulace             |
| Pro učnele           |
| Zůstaňte na příjmu   |
| Jak spustit simulace |
| Řešení potíží        |

Pro překlad

Zkontrolujte, zda je

PŘEČTĚTE SI TUT

Utilitu pro překlad překladu. V obou p

Obr. 7

Vyberte zvolenou simulaci, že simulace není přeložena lze poznat z anglického názvu a následně z textu "Tato simulace dosud nebyla přeložena do tohoto jazyka. Prozatím použijte anglickou verzi."[1]

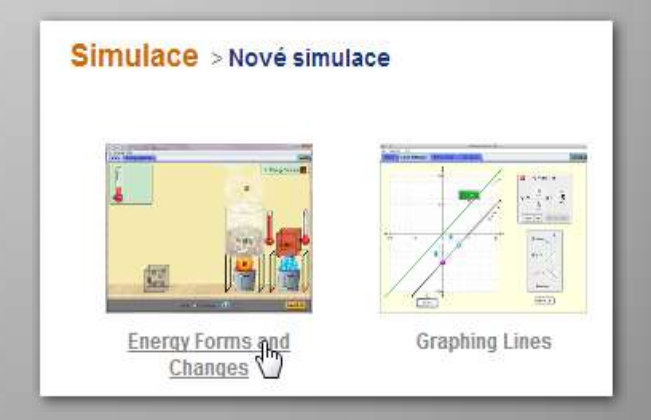

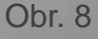

## Uložení simulace k překladu

Kliknutím na tlačítko Stáhnout uložte soubor simulace do svého počítače. Nyní lze simulaci načíst do překladače. Soubor k překladu má název energy-forms-and-changes\_en.jar, kde en ... v angličtině, cz ... v češtině.

České překlady lze také upravovat, jestliže je překlad nepřesný nebo dojde k aktualizaci simulace.

> Nechcete-li se k uložené simulaci "proklikávat" uložte staženou simulaci do složky Dokumenty, případně zde vytvořte pro simulaci složku.

Simulaci můžete uložit na libovolné místo, ale utilita pro načtení simulace k překladu otevírá standardně složku Dokumenty.

#### **Energy Forms and Changes**

Tato simulace dosud nebyla přeložena do tohoto jazyka. Prozatím použite anglickou verzi.

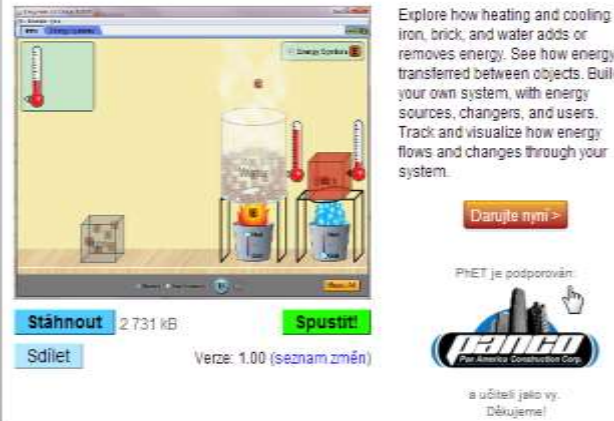

iron, brick, and water adds or removes energy. See how energy is transferred between objects. Build your own system with energy sources, changers, and users. Track and visualize how energy flows and changes through your

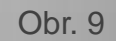

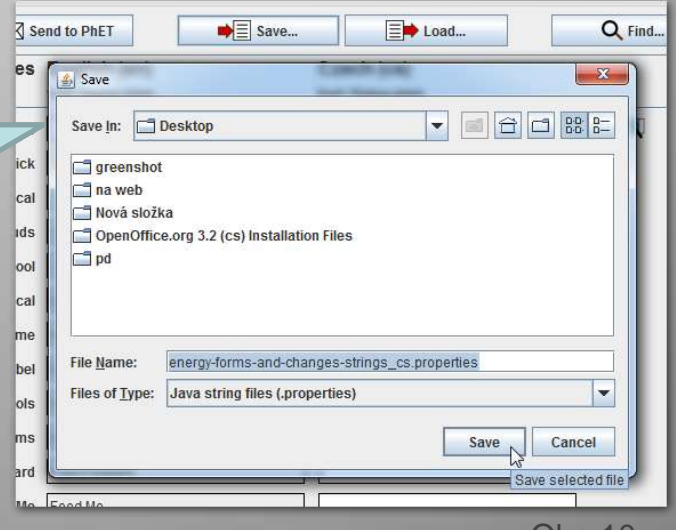

## Načtení simulace

Po stažení utility je utilita připravena ihned ke spuštění (nemusí se instalovat). Poklepejte na její ikonu a utilita se spustí. Kliknutím na tlačítko Browse... přejděte ke staženému souboru se simulací a načtěte ji do prostředí překladače.

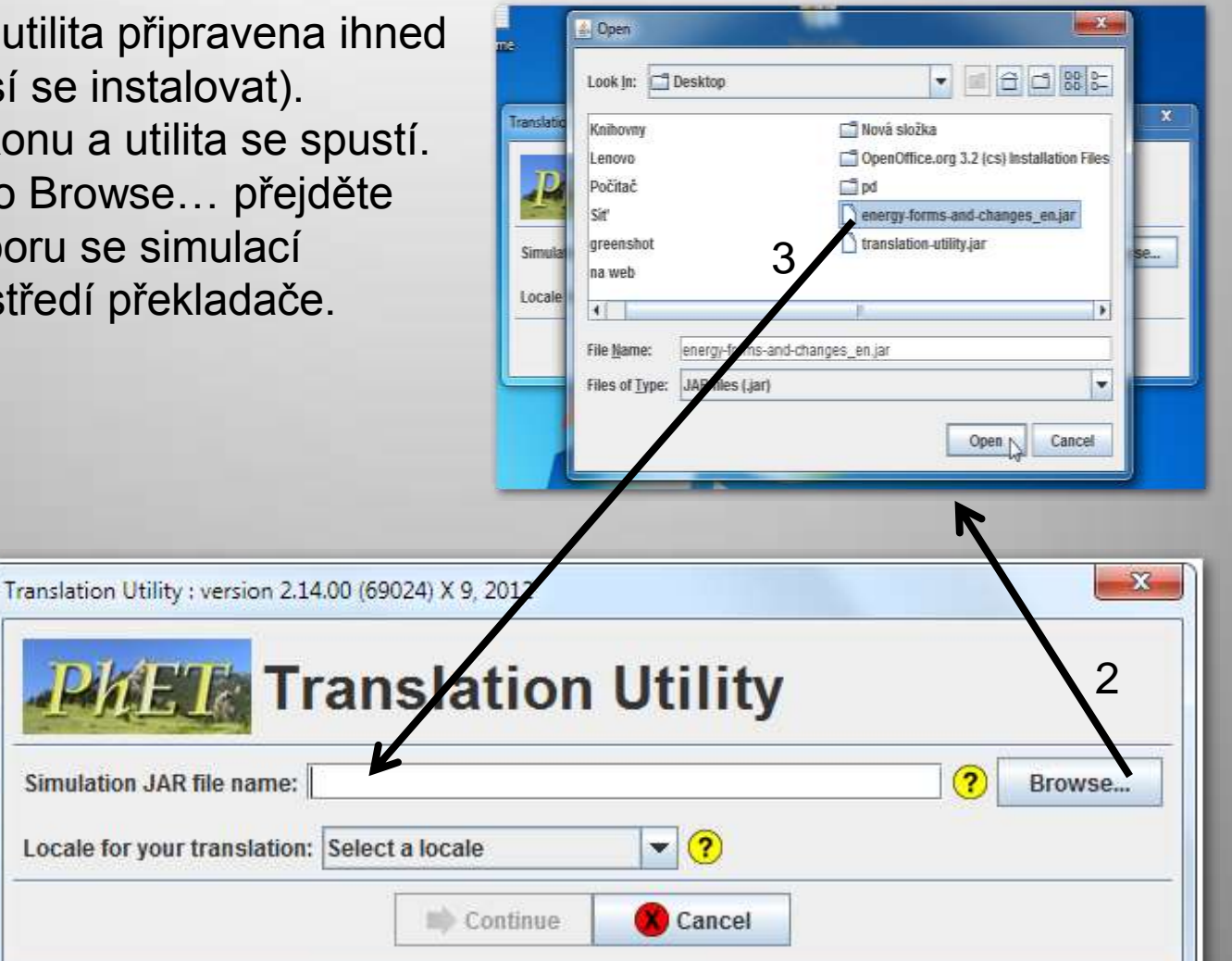

iteratilititerat this

11144

## Nastavení češtiny (jazyka)

Po načtení souboru simulace zvolíme jazyk, do kterého budeme simulaci překládat a následně potvrdíme tlačítko Continue.

| Translation Utility : version 2.14 | 4.00 (69024) X 9, 2012<br>Canslation U                                                                                                    | Vility<br>y-forms-and-changes_en.jar ? Browse |
|------------------------------------|----------------------------------------------------------------------------------------------------|-----------------------------------------------|
| Locale for your translation:       | Select a locale                                                                                                    | ▼ ?                                           |
|                                    | Croatian (hr)<br>Czech (cs)<br>Dalush (da)<br>Divehi (dv)<br>Dutch (nl)<br>Dzongkha (dz)<br>Esperanto (eo)<br>Estonian (et)<br>Ewe (ee)<br>Faroese (fo)<br>Obr. 12 | Cancel                                        |

| info Prostředí utility |                     |                                    |         |                                  |   |          |          |  |  |  |
|------------------------|---------------------|------------------------------------|---------|----------------------------------|---|----------|----------|--|--|--|
| k odeslání             |                     |                                    | uložer  | ní a načtení                     |   |          |          |  |  |  |
| Translation            | 24) X 9, 2012       | nř                                 | ekladu  |                                  |   |          |          |  |  |  |
| <u>F</u> ile           |                     |                                    | P.      |                                  | ) |          |          |  |  |  |
| Test                   | Test Ser            |                                    | ➡≣ Save | Load                             |   | Q Find   | ? Help   |  |  |  |
| en/ ŋy-forms           | -and-changes        | English (en)<br>font: Dialog.plain |         | Czech (cs)<br>font: Dialog.plain |   |          | <u> </u> |  |  |  |
| tostování              | translation.credits |                                    |         |                                  |   |          |          |  |  |  |
|                        | brick               | Brick                              |         |                                  |   |          |          |  |  |  |
| ргекіади               | chemical            | Chemical                           |         |                                  |   | inform   |          |  |  |  |
|                        | clouds              | Clouds                             |         |                                  |   |          |          |  |  |  |
|                        | cool                | Cool                               |         |                                  |   | о ргекіа |          |  |  |  |
|                        | electrical          | Electrical                         |         |                                  |   |          |          |  |  |  |
| energy-forms-a         | nd-changes.name     | Energy Forms and Cl                | hanges  |                                  |   |          | =        |  |  |  |
|                        | energyChunkLabel    | E                                  |         |                                  |   |          |          |  |  |  |
|                        | energy Symbols      | Energy Symbols                     |         |                                  |   |          |          |  |  |  |
|                        | energy Systems      | Energy Systems                     |         |                                  |   |          |          |  |  |  |
|                        | fastForward         | Fast Forward                       |         |                                  |   |          |          |  |  |  |
|                        | feedMe              | Feed Me                            |         |                                  |   | toytoy   |          |  |  |  |
|                        | formsOfEnergy       | Forms of Energy                    |         |                                  |   | lexiova  |          |  |  |  |
|                        | heat                | Heat                               |         |                                  |   | pro pr   | eklad    |  |  |  |
|                        | intro               | Intro                              |         |                                  |   |          |          |  |  |  |
|                        | iron                | Iron                               |         |                                  |   |          |          |  |  |  |
|                        | light               | Light                              |         |                                  |   | Ohr      | 13       |  |  |  |
|                        | lots                | Lots                               |         |                                  |   | 001.     | •        |  |  |  |

### Překládáme

| Translation Utility : version 2.14.00 (690)      | )24) X 9, 2012     |         |                |                                                      |                              |                                                       |                            |  |  |  |  |
|--------------------------------------------------|--------------------|---------|----------------|------------------------------------------------------|------------------------------|-------------------------------------------------------|----------------------------|--|--|--|--|
| Eile                                             |                    |         |                |                                                      |                              |                                                       |                            |  |  |  |  |
| Test ⊒ Se                                        | end to PhET        | ➡≣ Save |                | ➡ Load                                               |                              | Q Find                                                | ? Help                     |  |  |  |  |
| energy-forms-and-changes English (en) Czech (cs) |                    |         |                |                                                      |                              |                                                       |                            |  |  |  |  |
|                                                  | font: Dialog.plain |         | font: Dialog.  | plain                                                |                              |                                                       |                            |  |  |  |  |
| translation.credits                              |                    |         | Vaše jmén      | o nebo odkaz na v                                    | aše www                      | <b>Q</b> ?                                            |                            |  |  |  |  |
| brick                                            | Brick              |         | Cihla          | Help                                                 |                              |                                                       |                            |  |  |  |  |
| chemical                                         | Chemical           |         |                |                                                      |                              | •                                                     |                            |  |  |  |  |
| clouds                                           |                    |         | Use the You ca | is field to<br>an enter pl                           | this translation.<br>xample: |                                                       |                            |  |  |  |  |
| cool                                             | Cool               |         |                | John                                                 | Smith, Univ                  | versity of Colorado                                   |                            |  |  |  |  |
| electrical                                       | Electrical         |         |                | ог                                                   |                              |                                                       |                            |  |  |  |  |
| energy-forms-and-changes.name                    | Energy Forms and C | hanges  |                | <html< td=""><th>&gt;</th><th></th><th></th></html<> | >                            |                                                       |                            |  |  |  |  |
| energyChunkLabel                                 | E                  |         |                | John                                                 | Smith                        | aradachra                                             |                            |  |  |  |  |
| energy Symbols                                   | Energy Symbols     |         |                | http://                                              | www.your                     | website.com                                           |                            |  |  |  |  |
| energy Systems                                   | Energy Systems     |         |                | S/IIUI                                               |                              | lite in the sime shares                               | Holp > About > Cradita     |  |  |  |  |
| fastForward                                      | Fast Forward       |         |                | NOTE!                                                | Your cred                    | lits in the sim, choose l<br>lits may not appear in o | blder sims that don't have |  |  |  |  |
| feedMe                                           | Feed Me            |         |                | this fe<br>next ti                                   | ature yet.<br>me that th     | If you provide credits n<br>e sim is published.       | low, they will appear the  |  |  |  |  |
| formsOfEnergy                                    | Forms of Energy    |         |                |                                                      |                              | ОК                                                    |                            |  |  |  |  |
|                                                  |                    |         |                |                                                      |                              |                                                       | J                          |  |  |  |  |

Obr. 14

Nyní přeložíme jednotlivé textové řetězce a doplníme své osobní údaje, popřípadě adresu svých webových stránek, jako překladatele simulace. Při překladu průběžně práci ukládáme a testujeme. Po dokončení překladu soubor s překladem odešleme, s průvodním textem

v angličtině, na adresu phethelp@colorado.edu.

### Překládáme

| Translation Utility : version 2.14.00 (69 | 024) X 9, 2012                     |                  |                                 |                                                                              |                                       |
|-------------------------------------------|------------------------------------|------------------|---------------------------------|------------------------------------------------------------------------------|---------------------------------------|
| le                                        |                                    |                  |                                 |                                                                              |                                       |
| Test ≣⊠ S                                 | end to PhET                        | Save             | Evad                            | Q Find                                                                       | ? Help                                |
| energy-forms-and-changes                  | English (en)<br>font: Dialog.plain | Czec<br>font: Di | <b>h (cs)</b><br>alog.plain     |                                                                              |                                       |
| translation.credits                       |                                    | Vašej            | méno nebo odkaz na vaše w       | ww <b>Q ?</b>                                                                |                                       |
| brick                                     | Brick                              | Cihla            | Help                            | ↓<br>↓                                                                       |                                       |
| clouds                                    | Clouds                             |                  | Use this field<br>You can enter | d to give yourself credit for this tra<br>er plain text or HTML, for example | anslation.                            |
| cool                                      | Cool                               |                  | John Smith,                     | University of Colorado                                                       |                                       |
| electrical                                | Electrical                         |                  | or                              |                                                                              |                                       |
| energy-forms-and-changes.name             | Energy Forms and Changes           |                  |                                 |                                                                              |                                       |
| energyChunkLabel                          | E                                  |                  | John Smith<<br>University of    | f Colorado<br>>                                                              |                                       |
| energy Symbols                            | Energy Symbols                     |                  | http://www.y                    | our-website.com                                                              |                                       |
| energySystems                             | Energy Systems                     |                  |                                 |                                                                              |                                       |
| fastForward                               | Fast Forward                       |                  | NOTE! Your                      | creatts in the sim, choose Help->.<br>credits may not appear in older si     | About->Credits.<br>ms that don't have |
| feedMe                                    | Feed Me                            |                  | this feature<br>next time th    | yet. If you provide credits now, the<br>at the sim is published.             | ey will appear the                    |
| formsOfEnergy                             | Forms of Energy                    |                  |                                 | ОК                                                                           |                                       |
|                                           |                                    |                  |                                 |                                                                              |                                       |

Nyní přeložíme jednotlivé textové řetězce a doplníme své osobní údaje, popřípadě adresu svých webových stránek, jako překladatele simulace. Při překladu průběžně práci ukládáme a testujeme. Po dokončení překladu soubor s překladem odešleme, s průvodním textem v angličtině, na adresu <u>phethelp@colorado.edu</u>.

## Uložení překladu

- 1. Ať již chceme uložit rozpracovanou práci nebo dokončený překlad stiskneme tlačítko Save...
- 2. Uložíme soubor, jeho název neměníme.
- 3. Zapamatujeme si, kde je soubor uložen.

| A ANTINA AND A AND A AND A                   |                                                                                                    |                    |  |
|----------------------------------------------|----------------------------------------------------------------------------------------------------|--------------------|--|
| Save <u>I</u> n:                             | Desktop                                                                                                    |                    |  |
| 📑 greensho                                   | E                                                                                                    |                    |  |
| na web                                       | ka.                                                                                                    |                    |  |
| OpenOffic                                    | e.org 3.2 (cs) Installation Files                                                                              |                    |  |
| 📑 pd                                         |                                                                                                    |                    |  |
|                                              |                                                                                                    |                    |  |
|                                              | The second second second second second second second second second second second second second second second s |                    |  |
|                                              | energy-forms-and-changes-str                                                                                   | ings_cs.properties |  |
| File <u>N</u> ame:                           |                                                                                                    |                    |  |
| File <u>N</u> ame:<br>Files of <u>T</u> ype: | Java string files (.properties)                                                                                |                    |  |

Obr. 16

## Pokračování v rozpracovaném překladu

- 1. Utilita pro překlad umožňuje uložit rozpracovaný překlad později se k němu vrátit.
- 2. Opětovné načtení rozpracovaného překladu.
- 3. Spustíme utilitu překladače.
- 4. Načteme zdrojovou simulaci, nastavíme češtinu.
- 5. Nyní přichází nový krok, nahrání dříve uloženého překladu.

| ergy-forms-and-changes E<br>fo<br>translation.credits | inglish (en)            | Czech (cs)                                                                                                    |
|-------------------------------------------------------|-------------------------|----------------------------------------------------------------------------------------------------|
| translation.credits                                   | an nandhan              | font: Dialoo.plain                                                                                                    |
|                                                       |                         | Dpen as                                                                                                    |
| brick B                                               | kick                    | Look In: Desktop                                                                                                    |
| chemical C                                            | hemical                 | greenshot                                                                                                    |
| clouds C                                              | llouds                  | a web                                                                                                    |
| cool C                                                | 2001                    | Conservation and a state of the second second |
| electrical E                                          | Bectrical               | ☐ openomice.org 3.2 (cs) ==standaron 1 rss                                                                                                    |
| nergy-forms-and-changes.name                          | nergy Forms and Changes | energy forms and changes strings_cs.properties                                                                                                    |
| energyChunkLabel E                                    |                         |                                                                                                    |
| energySymbols E                                       | inergy Symbols          | File Name: energy-forms-and-changes-strings_cs.properties                                                                                                    |
| energySystems E                                       | inergy Systems          | Files of Type: Java string files (,properties)                                                                                                    |
| fastForward F                                         | ast Forward             | Open Cancel                                                                                                    |
| feedille F                                            | eed Me                  |                                                                                                    |
| formsOfEnergy F                                       | orms of Energy          |                                                                                                    |

## Odeslání překladu

Překlad odešlete ze své emailové schránky na adresu: phethelp@colorado.edu.

|                                                                | Franslation Utility : version 2.14.00 (69) Elle                                                                         | 024) X 9, 2012                                            |                                            |                                    | _                                         |
|----------------------------------------------------------------|----------------------------------------------------------------------------------------------------|-----------------------------------------------------------|--------------------------------------------|------------------------------------|-------------------------------------------|
|                                                                | Test ≣⊠ S                                                                                                    | end to PhET                                               | ave                                        | .oad                               | Q Find                                    |
|                                                                | energy-forms-and-changes                                                                                                | English (en)<br>font: Dialog.plain                        | Czech (cs)<br>font: Dialog.plain           |                                    |                                           |
|                                                                | translation.credits                                                                                                    |                                                           | Vaše jméno nebo odkaz na vaše www<br>Cihla |                                    | <b>Q</b> (                                |
|                                                                | trick                                                                                                    | Brick                                                     |                                            |                                    |                                           |
|                                                                | chemical<br>clouds<br>cool<br>electrical<br>energy-forms-and-changes.name                                               | Confirm<br>Do you want to overwr<br>C:\Users\Lenovo\Deskt | te this file?<br>top\energy-forms-and-cha  | nges-strings_cs.proper             | ties                                      |
| ranslation                                                     | ) [m                                                                                                    | <b>X</b>                                                  |                                            | $\geq$ $\sim$                      |                                           |
| Your transla<br><b>C:\Users\L</b><br>Please emai<br>Thank you! | ations have been written to this file:<br>_enovo\Desktop\energy-forms-and-(<br>I this file to PhET at phethelp@colorado | changes-strings_cs.properties<br>.edu                     |                                            | Při opa<br>ukládání j<br>na přepsa | akovaném<br>jste dotázáni<br>ání souboru. |
|                                                                |                                                                                                    |                                                           | Obr. 18                                    |                                    |                                           |

Submit

i

Citace

**Obr. 1 – 18** Obrázky archiv autora.

[1] Forces and Motion: Basics - Síla, Pohyb, Tření - PhET. UNIVERSITY OF COLORADO. *PhET* [online]. 2011 - 2013 [cit. 2013-04-01]. Dostupné z: <u>https://phet.colorado.edu/cs/simulation/forces-and-motion-basics</u>

### Literatura

UNIVERSITY OF COLORADO. *PhET: Interactive Interactive Simulations* [online]. 2011 - 2013 [cit. 2013-04-01]. Dostupné z: <u>https://phet.colorado.edu/</u>